# ACORDO DIRETO DE PAGAMENTO DE PRECATÓRIOS

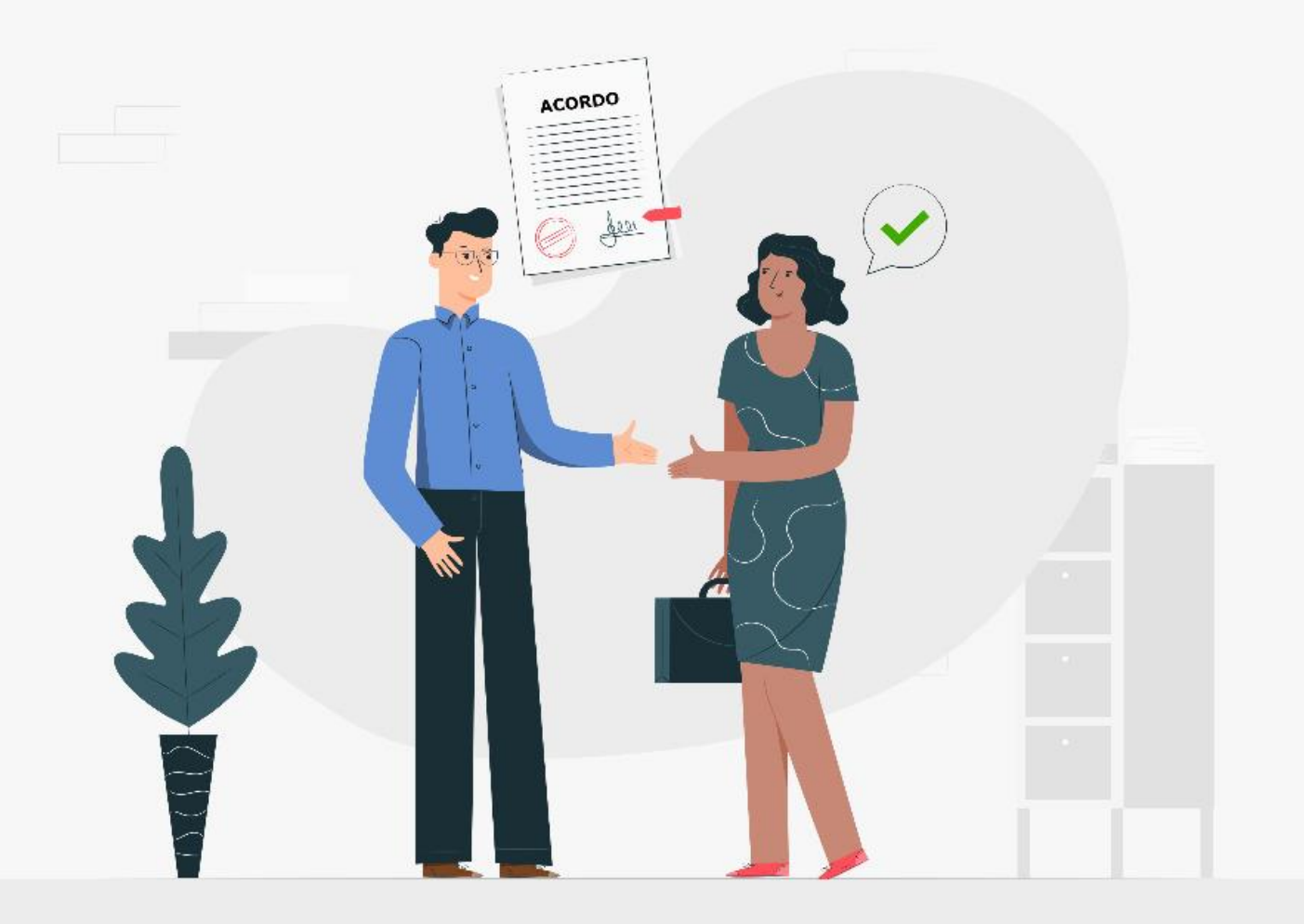

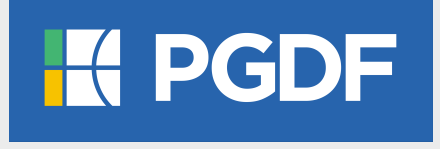

## MANUAL DE RECUPERAÇÃO DO ACESSO AO GOV.BR

- PROTOCOLO PRESENCIAL/ELETRÔNICO -

#### **EXPEDIENTE**

Ludmila Lavocat Galvão Vieira de Carvalho Procuradora-Geral do Distrito Federal

Idenilson Lima da Silva Procurador-Geral Adjunto do Contencioso

Carlos Augusto Valenza Diniz Procurador-Geral Adjunto da Fazenda Distrital

Helder de Araújo Barros Secretário-Geral

Rosana Alves Filgueiras Nunes Fernandes Procuradora-Chefe do Contencioso em Precatórios e Requisições de Pequeno Valor

**Tatiana Ferreira Tamer Lyrio** Procuradora-Chefe da Câmara de Mediação e Conciliação

**Riane de Oliveira Torres Santos** Subsecretária-Geral de Tecnologia da Informação

**Ricardo Clemente da Costa Junior** Subsecretário-Geral de Apoio Técnico, Operacional e Científico

Marcel Carvalho de Souza Vasconcelos Assessoria de Comunicação

#### **Equipe Técnica**

Alex Ferreira Santos Maria do Socorro Nascimento Vieira Campos Bárbara Oliveira Schultz Barbosa Diego César Bessa Gilson Mendes Maciel Deborah Teixeira Araújo Luana Guimarães Pinheiro Oelison Sousa de Farias Raimundo Osvaldo de Souza Júnior Jordana Cavalcante Barros

#### Elaboração

Riane de Oliveira Torres Santos

**Capa** Marcel Carvalho de Souza Vasconcelos

Atualização: 28/06/2022

## **SUMÁRIO**

| ١.   | RECUPERAÇÃO DE ACESSO À CONTA – ESQUECI MINHA SENHA - APLICATIVO MEU GOV.BR | 4  |
|------|-----------------------------------------------------------------------------|----|
| ١١.  | RECUPERAÇÃO DE ACESSO À CONTA – ESQUECI MINHA SENHA – E-MAIL OU SMS         | 9  |
| III. | RECUPERAÇÃO DE ACESSO À CONTA – ESQUECI MINHA SENHA - INTERNET BANKING      | 15 |
| IV.  | RECUPERAÇÃO DE ACESSO À CONTA – ALTERAR SENHA                               | 16 |

#### I. RECUPERAÇÃO DE ACESSO À CONTA – ESQUECI MINHA SENHA - APLICATIVO MEU GOV.BR

A redefinição de senha da sua conta **gov.br** pode ser realizada por meio de validação facial, desde que você possua **Título Eleitoral** ou **Carteira Nacional de Habilitação** e o aplicativo **Meu gov.br** instalado em seu dispositivo móvel

Você pode baixar o aplicativo **Meu gov.br** gratuitamente nas lojas de aplicativos do Google Play ou App Store.

- 1. Para recuperar acesso a conta o usuário deverá acessar a plataforma do gov.br por meio do sítio <a href="https://sso.acesso.gov.br/login">https://sso.acesso.gov.br/login</a>.
- 2. Deve-se preencher o campo com o CPF e seguir adiante com a opção "Continuar":

| Ide    | entifique-se no gov.br com:                                                                                                    |  |
|--------|----------------------------------------------------------------------------------------------------|--|
| 1      | Número do CPF                                                                                                    |  |
| Digi   | te seu CPF para <b>criar</b> ou <b>acessar</b> sua conta gov.br                                                                                               |  |
| CPI    | F                                                                                                    |  |
|        | Digite seu CPF                                                                                                    |  |
| 0      | Continuar                                                                                                    |  |
| ())))) | tras oncões de identificação <sup>.</sup>                                                                                                    |  |
| Out    | tras opções de identificação:                                                                                                    |  |
|        | tras opções de identificação:<br>Login com seu banco sua conta será prata                                                                                     |  |
|        | tras opções de identificação:<br>Login com seu banco SUA CONTA SERÁ PRATA<br>Login com QR code                                                                |  |
|        | tras opções de identificação:<br>Login com seu banco SUA CONTA SERÁ PRATA<br>Login com QR code<br>Seu certificado digital                                     |  |
|        | tras opções de identificação:<br>Login com seu banco SUA CONTA SERÀ PRATA<br>Login com QR code<br>Seu certificado digital<br>Seu certificado digital em nuvem |  |
|        | tras opções de identificação:<br>Login com seu banco SUA CONTA SERÁ PRATA<br>Login com QR code<br>Seu certificado digital<br>Seu certificado digital em nuvem |  |
|        | tras opções de identificação:<br>Login com seu banco SUA CONTA SERÁ PRATA<br>Login com QR code<br>Seu certificado digital<br>Seu certificado digital em nuvem |  |

**3.** Clique em "Esqueci minha senha":

| Digite sua senha                |   |
|---------------------------------|---|
| CPF<br>042.117.771-30           |   |
| Senha<br>Digite sua senha atual | • |
| Esqueci minha senha             |   |
| Cancelar Entrar                 |   |

4. Prossiga com a geração do QR Code para a redefinição da senha:

| ☆ > Recuperar conta conta | n Validação Facial                                                                                                    |
|---------------------------|----------------------------------------------------------------------------------------------------|
|                           | Recuperar Conta com Validação Facial                                                                                                    |
|                           | Validação Facial     OR Code     CNH     Cadastrar Senha       1     2     3     4                                                                                                    |
|                           | A redefinição de senha da sua conta gov.br pode ser realizada por meio de validação facial, desde que você possua Título Eleitoral ou Carteira Nacional de Habilitação e o aplicativo Meu<br>gov.br instalado em seu dispositivo móvel.<br>Se você já possui o aplicativo, abra-o e clique no botão Gerar OR Code abaixo. |
| a. 🗖                      | Não sou um robô       Procedate * Terma         Você pode baixar o aplicativo Meu gov.br gratuitamente nas lojas de aplicativos:         Procedate * Terma                                                                                                    |
|                           | Voltar b. CGerar ORCode                                                                                                    |
|                           |                                                                                                    |

- a. Não sou um robô reCaptcha: marque a opção "Não sou um robô".
- **b.** Clique na opção "Gerar QRCode" para prosseguir com o envio do código.
- 5. O QR-CODE para recuperação da conta será apresentado em tela.

| Recuperar Conta com Validação                                                                  | Facial                                 |                 |                            |                                                   |                        |     |
|------------------------------------------------------------------------------------------------|----------------------------------------|-----------------|----------------------------|---------------------------------------------------|------------------------|-----|
|                                                                                                | Biometria Facial                       | QR Code         | Cadastrar Senha            |                                                   |                        |     |
| A redefinição de senha da sua conta gov.br po<br>aplicativo Meu gov.br instalado em seu dispos | de ser realizada por me<br>tivo móvel. | iio de validaçã | o facial, desde que você p | ossua Carteira Nae                                | cional de Habilitação  | peo |
| Se você já possui o aplicativo, abra-o e realize                                               | a leitura do QR-Code.                  |                 |                            |                                                   |                        |     |
|                                                                                                |                                        |                 | /ocê pode baixar o aplicat | ivo Meu gov.br gra<br>aplicativos:<br>Google Play | tuitamente nas lojas d | le  |
|                                                                                                | A                                      |                 |                            |                                                   |                        |     |
|                                                                                                |                                        |                 |                            |                                                   |                        |     |

6. Abra o aplicativo Meu gov.br instalado em seu dispositivo móvel e clique no botão Ler QR-CODE.

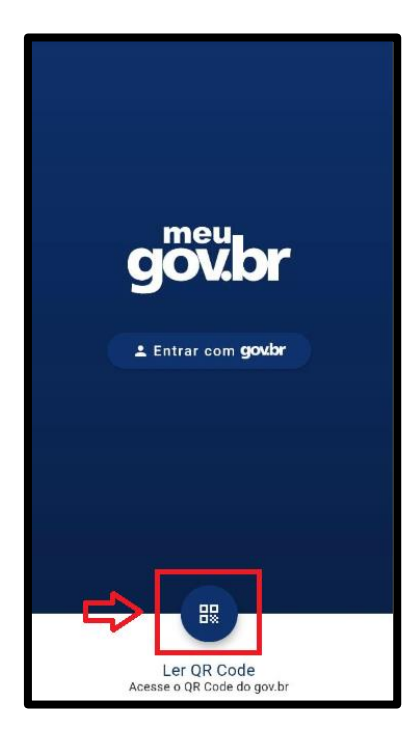

7. Aponte o celular para tela do computador com intuito de ler o QR-CODE:

| < | Ler QR Code | ¥ |
|---|-------------|---|
|   |             |   |
|   |             |   |
| Г | -           |   |
|   |             |   |
|   |             |   |
| L |             |   |
|   |             |   |
|   |             |   |

8. Marque "Li e concordo com os termos e condições" e clique no botão "Aceitar".

| 26 🖬 🖻                | ) 🖾 …                    |                    | ¥{ \$              |
|-----------------------|--------------------------|--------------------|--------------------|
| ÷                     | Termos e                 | e Condiçõe:        | s                  |
|                       |                          |                    |                    |
|                       |                          |                    |                    |
|                       |                          |                    |                    |
|                       |                          |                    | 14                 |
|                       |                          |                    |                    |
| 1.000                 |                          |                    |                    |
| Aceite di             | e Termos e Co            | ndições            |                    |
| De acordo             | com o disposto           | na Lei nº 13.709/  | '2018 e os         |
| o processi            | o, precisamos te         | r acesso a sua fot | ara continuar<br>o |
| Ler politi            | ca de privacida          | de                 |                    |
|                       |                          |                    |                    |
| Li e conc<br>termos e | ordo com os<br>condições |                    | •                  |
|                       |                          |                    |                    |
|                       | A                        | ceitar             |                    |
|                       |                          |                    |                    |
|                       |                          |                    |                    |
|                       |                          |                    |                    |
|                       |                          |                    |                    |
|                       |                          |                    |                    |
|                       |                          |                    |                    |
| 1                     | 1                        | 0                  | <                  |
|                       |                          |                    |                    |

**9.** Posicionar o rosto de frente para câmera frontal do celular seguindo as orientações de piscar os olhos e sorrir até sistema validar as informações. Após, aguarde o aplicativo tirar foto.

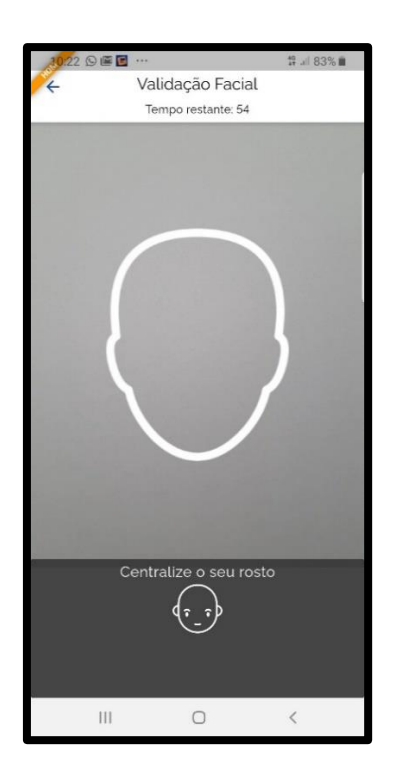

10. Clique no botão "Enviar Foto"

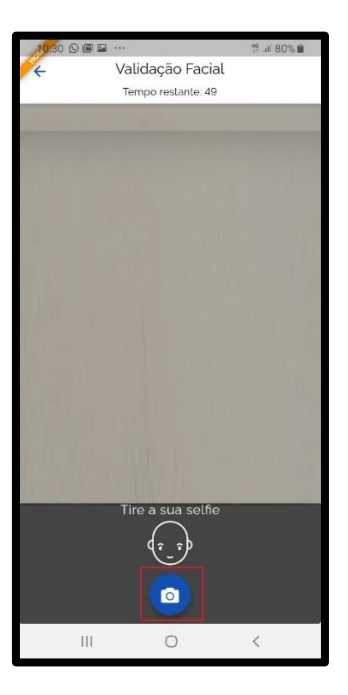

11. Clique no botão "OK" e continue o processo no computador

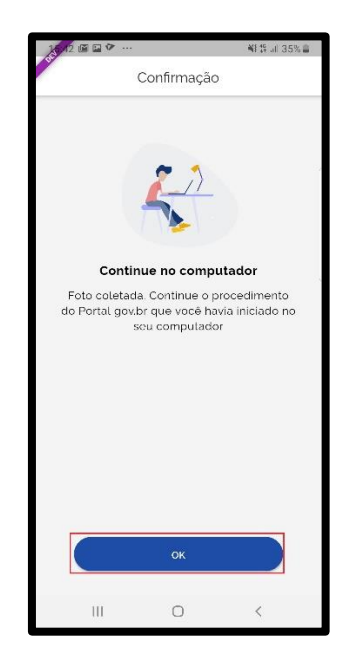

12. Preencha com senha escolhida e clique no botão "Concluir" para recuperar o cadastro.

| Recuperar Conta com Validação Facial |                  |         |                      |          |   |  |  |
|--------------------------------------|------------------|---------|----------------------|----------|---|--|--|
|                                      | Biometria Facial | QR Code | Cadastrar Senha<br>3 |          |   |  |  |
| CPF                                  |                  |         |                      |          | l |  |  |
| Nova senha                           |                  |         |                      |          |   |  |  |
| Digite a nova senha                  |                  | •       |                      |          |   |  |  |
| Repita a senha                       |                  |         |                      |          |   |  |  |
| Repita a senha                       |                  | 0       |                      |          |   |  |  |
| Voltar                               |                  |         |                      | Concluir |   |  |  |

## II. RECUPERAÇÃO DE ACESSO À CONTA – ESQUECI MINHA SENHA – E-MAIL OU SMS

- Para recuperar acesso a conta o requerente deverá acessar a plataforma do gov.br por meio do sítio <u>https://sso.acesso.gov.br/login</u>.
- 3. Deve-se preencher o campo com o CPF e seguir adiante com a opção "Continuar":

| Ide      | entifique-se no gov.br com:                                                      |
|----------|----------------------------------------------------------------------------------|
| <b>E</b> | Número do CPF<br>te seu CPF para <b>criar</b> ou <b>acessar</b> sua conta gov.br |
| CP       | F<br>Digite seu CPF                                                              |
|          | Continuar                                                                        |
| Ou       | tras opções de identificação:                                                    |
|          | Login com seu banco suaconta será prata                                          |
|          | Login com QR code                                                                |
| Ö        | Seu certificado digital                                                          |
| ۵        | Seu certificado digital em nuvem                                                 |
|          |                                                                                  |
|          | Entenda a conta gov.br                                                           |

4. Para solicitar alteração de senha o usuário deve clicar em "Esqueci minha senha":

| Digite sua senha<br>CPF<br>000.000.000-00                         |  |
|-------------------------------------------------------------------|--|
| Senha Digite sua senha atual  Esqueci minha senha Cancelar Entrar |  |
| <u>Dúvidas frequentes</u>                                         |  |

5. Para alteração de senha por e-mail ou SMS, deverá ser assinalada a opção "Não tenho celular"

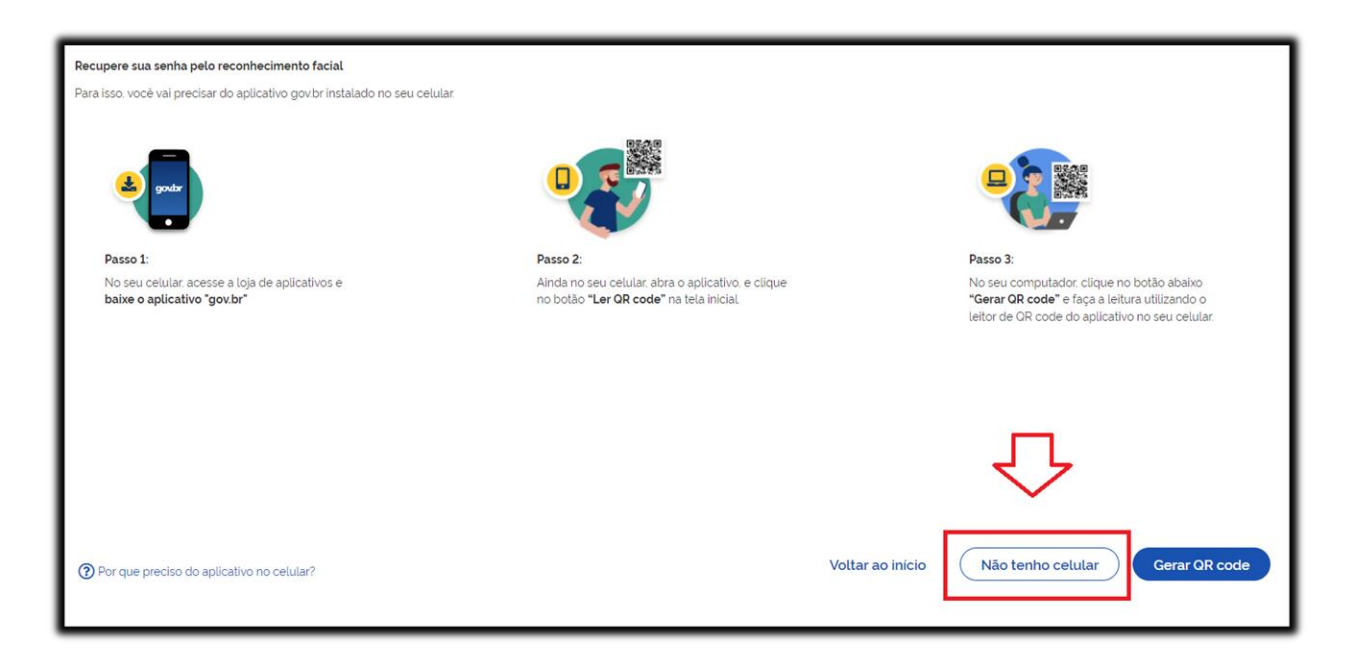

6. Em seguida aparecerá a mensagem abaixo e o usuário deverá clicar em "Continuar":

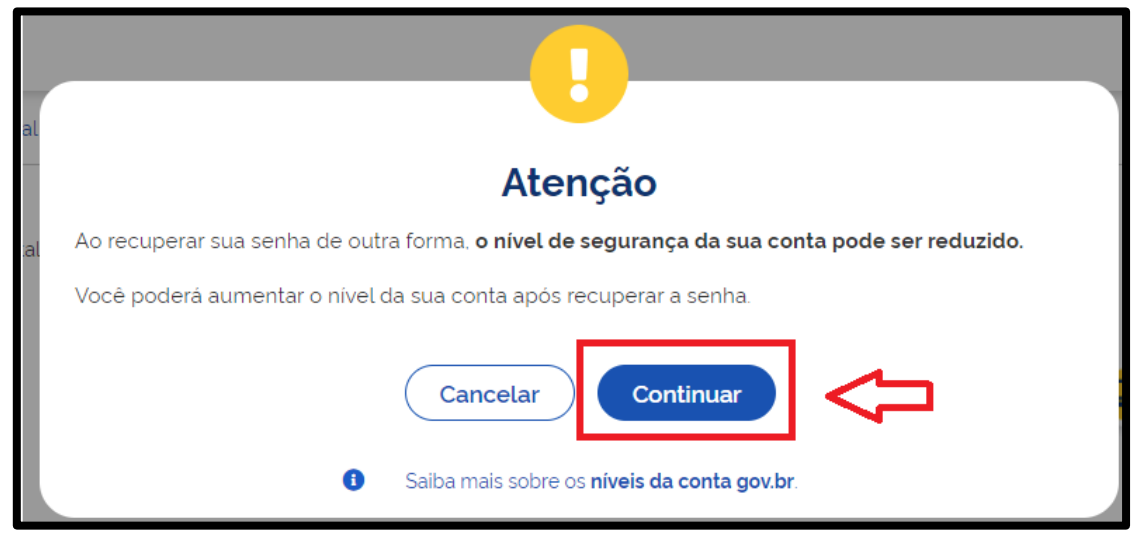

7. Em seguida, deverá selecionar a opção "Recuperar de outra forma":

| A → Recuperar senha através do banco                     |                                                    |            |                                         |      |
|----------------------------------------------------------|----------------------------------------------------|------------|-----------------------------------------|------|
| Recupere sua senha acessando um banco credenciado        | <b>b</b> .                                         |            |                                         |      |
| Ao utilizar essa opção, sua conta será prata! Não teremo | os acesso a seus dados bancários, apenas a seu nor | melle CPF. |                                         |      |
| selecione um banco que voce ja usa pera interner.        |                                                    |            |                                         |      |
| Banco do Brasil                                          | Banrisul                                           | Fradesco   | Banco de Brasilia                       |      |
| Caixa Económica                                          | Sicoob                                             | Santander  | Itaú Itaú                               |      |
| Agibank                                                  | Sicredi                                            | Banese     | Banestes                                |      |
|                                                          |                                                    |            |                                         |      |
| ⑦ O acesso pelo meu banco é seguro?                      |                                                    |            | Voltar ao inicio Recuperar de outra for | ma 🖯 |
|                                                          |                                                    |            |                                         |      |

8. A primeira opção será o recebimento do código por e-mail. Caso possua acesso ao e-mail cadastrado, clique em "Enviar código":

| Arrow A secuperar senha com e-mail                                                                                                    |                  |                                |  |
|----------------------------------------------------------------------------------------------------|------------------|--------------------------------|--|
| Enviar código para e-mail                                                                                                    | Confirmar código | 3<br>Cadastrar nova senha      |  |
| Recupere sua senha com o e-mail.<br>Enviaremos um <b>código de verificação</b> para o e-mail cadastrado:<br>Não me lembro de ter criado minha conta gov.br |                  |                                |  |
| Voltar ao início                                                                                                    |                  | Não tenho acesso a este e-mail |  |
|                                                                                                    |                  |                                |  |

**9.** Caso não possua acesso ao e-mail, clique em **"Não tenho acesso a este e-mail"** e aparecerá a opção de envio do código por SMS para o celular cadastrado:

| A → Recuperar senha com e-mail                                                                           |                       |                                              |
|----------------------------------------------------------------------------------------------------|-----------------------|----------------------------------------------|
| 1<br>Enviar código para e-mail                                                                           | 2<br>Confirmar código | Cadastrar nova senha                         |
| Recupere sua senha com o e-mail.<br>Enviaremos um <b>código de verificação</b> para o e-mail cadastrado: |                       |                                              |
| 🕜 Não me lembro de ter criado minha conta govbr                                                          |                       |                                              |
| Voltar ao início                                                                                         |                       | Não tenho acesso a este e-mail Enviar código |
|                                                                                                    |                       |                                              |

 Caso possua acesso ao celular indicado, clique na opção "Enviar código" para prosseguir com o envio do código.

| Arrow A secuperar senha com celular                                                                                                    |                                               |                 |
|----------------------------------------------------------------------------------------------------|-----------------------------------------------|-----------------|
| 1<br>Enviar código para celular                                                                                                    | Confirmar código Cadastrar nova senha         |                 |
| Recupere sua senha com o celular.<br>Enviaremos um <b>código de verificação</b> para o celular cadastrado:<br>Não me lembro de ter criado minha conta govbr |                                               |                 |
| Voltar ao inicio                                                                                                    | Não tenho acesso a este celular Enviar código | $\triangleleft$ |
|                                                                                                    |                                               |                 |

11. O requerente deve abrir o e-mail cadastrado ou a caixa de mensagens do celular e copiar o código de validação enviado (faça a conferência na caixa de spam caso não esteja na caixa de entrada):

|   | gov.br: Recuperação de conta Caixa de entrada x           |                                                                                                    |                      |
|---|-----------------------------------------------------------|----------------------------------------------------------------------------------------------------|----------------------|
| • | naoresponda-cadastrogovbr@economia.gov.br<br>≩ para mim ↓ |                                                                                                    |                      |
|   |                                                           | govbr                                                                                                   |                      |
|   |                                                           | Olá                                                                                                    |                      |
|   |                                                           | Valide o código abaixo para recuperar sua conta de acesso no <u>gov.br</u>                              |                      |
|   | _                                                         | Código de validação                                                                                     |                      |
|   | L                                                         | 000000                                                                                                  |                      |
|   |                                                           |                                                                                                    |                      |
|   |                                                           | Este cougo e valido ate osicozozoz i as 17.41.<br>Nunca informe seus dados de acesso para outra pessoa. |                      |
|   |                                                           |                                                                                                    | Equipe <u>gov.br</u> |
|   |                                                           | Você está recebendo esse e-mail porque aceitou nosso <u>Termo de Uso</u>                                |                      |
|   | Kesponder Encaminhar                                      |                                                                                                    |                      |

12. Após copiar o código, volte para o site do gov.br e insira o código copiado.

| 😤 > Recuperação de Conta |                                                                                                    |    |
|--------------------------|----------------------------------------------------------------------------------------------------|----|
|                          | Recuperação de conta com E-mail                                                                                                    |    |
|                          | E-mail Confirmar Código Nova Senha<br>1 2 3                                                                                                    |    |
| a. 🖒 [                   | Um código foi enviado para <b>mo''''''' @gm''''''</b> . Por favor, digite-o no campo abaixo.<br>Código de 6 caracteres          Insira o código         Não recebeu o código?         Reenviar código |    |
|                          | Voltar                                                                                                    | b. |

- a. Insira o código de validação.
- b. Avançar: Clique na opção "Avançar" para prosseguir.
- **13.** Assim, a senha já pode ser redefinida.

| ☆ > Recuperação de Conta |                                   |                             |             |
|--------------------------|-----------------------------------|-----------------------------|-------------|
|                          | Recuperação de conta com E-mail   |                             |             |
|                          | E-mail C                          | Confirmar Código Nova Senha |             |
|                          | CPF<br>000.000.000-00             |                             |             |
| a. 🖒                     | Nova senha<br>Digite a nova senha | •                           |             |
| b. <b>C</b>              | Repita a senha<br>Repita a senha  | •                           |             |
|                          | Voltar                            |                             | c. Concluir |

- a. Nova Senha: Digite uma nova senha.
- b. Nova Senha: Digite novamente a nova senha.
- c. Criar Senha: Clique na opção "Concluir" para finalizar.
- 14. Caso tenha escolhido a opção "Celular", o requerente deve conferir a mensagem recebida no celular informado, após o qual deve ser digitado o código recebido no campo "Código de validação recebido via SMS" e clicar no botão "Reiniciar Senha".

| ☆ > Recuperação de Conta |                                                                       |    |
|--------------------------|-----------------------------------------------------------------------|----|
|                          | Recuperação de conta com Celular                                      |    |
|                          | Celular <b>Confirmar Código</b> Nova Senha                            |    |
| a. 🗆 🔪                   | Um código foi enviado para <b>***********************************</b> |    |
|                          | <u>Voltar</u>                                                         | b. |

- a. Insira o código de validação.
- b. Avançar: Clique na opção "Avançar" para prosseguir.
- 15. Assim, a senha já pode ser redefinida.

| ☆ > Recuperação | de Conta                                     |   |
|-----------------|----------------------------------------------|---|
|                 | Recuperação de conta com Celular             |   |
|                 | Celular Confirmar Código Nova Senha<br>1 2 3 |   |
|                 | CPF<br>000.000.000-00                        |   |
| a.              | Nova senha Digite a nova senha               |   |
| b.              | Repita a senha       Repita a senha          |   |
|                 | Voltar c. Concluir                           | ] |

a. Nova Senha: Digite uma nova senha.

- **b. Nova Senha:** Digite novamente a nova senha.
- c. Criar Senha: Clique na opção "Concluir" para finalizar.
- 16. Em caso de dúvidas ou acesso a outras informações sobre a plataforma gov.br acesse o sítio "FAQ Login Único" (<u>http://faq-login-unico.servicos.gov.br/en/latest/index.html</u>).

## III. RECUPERAÇÃO DE ACESSO À CONTA – ESQUECI MINHA SENHA - INTERNET BANKING

Para recuperação de senha por meio do Internet Banking, realizar o passo a passo, conforme abaixo:

1. Clique na imagem do banco credenciado desejado. Caso não possa recuperar pelo banco, basta clicar no botão **Recuperar de outra forma** 

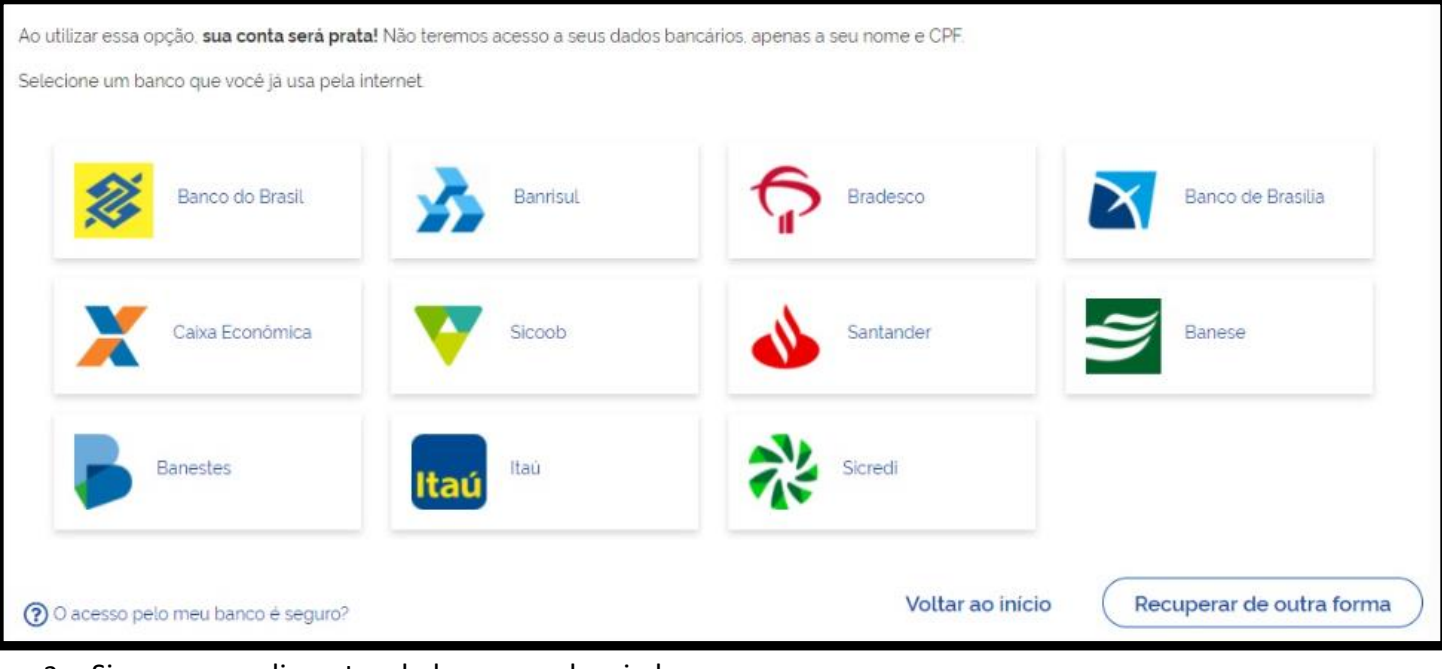

- 2. Siga os procedimentos do banco credenciado.
- 3. Defina a senha e clique no botão "Concluir" para finalizar a recuperação da sua conta.

| CPF                 |   |
|---------------------|---|
| Nova senha          |   |
| Digite a nova senha | ۲ |
| Repita a senha      |   |
| Repita a senha      | ۲ |
| Voltar              |   |

## IV. RECUPERAÇÃO DE ACESSO À CONTA – ALTERAR SENHA

1. Para realizar alteração da senha o usuário deve *logar* com suas credencias no "gov.br" e clicar em alterar senha na página principal.

| Minha Área                              | ^        |
|-----------------------------------------|----------|
| Início                                  |          |
| Alterar dados cadastr                   | ais      |
| Alterar senha <                         |          |
| Obter confiabilidade o                  | adastral |
| Ver Autorizações de U<br>Dados Pessoais | lso de   |
| CNPJ                                    |          |
| Sair                                    |          |
| Serviços Do Gover                       | no 🔨     |
| Portal de Serviços                      |          |
|                                         |          |

2. O requerente deve preencher os campos para solicitar uma nova senha.

| Minha Área                | Alteraçã                                     | io de Senha       |
|---------------------------|----------------------------------------------|-------------------|
| Milling Area              | ^                                            | а.                |
| Início                    | CPF                                          | n                 |
| Alterar dados cadastrais  |                                              | ۱ <b>ل</b>        |
| Alterar senha             |                                              | V                 |
| Obter confiabilidade cada | tral Digite a senha atual                    | •                 |
| Ver Autorizações de Uso c | Digite a sua senha atual (campo obrigatório) | ) 95              |
| Dados Pessoais            | Nova senha                                   |                   |
| <sup>CNPJ</sup> h r       | Digite sua nova senha (campo obrigatório)    | (J)               |
| Sair No L                 |                                              | <i>\\\</i>        |
| Serviços Do Governo       | Repita a Senha                               |                   |
|                           | Confirme a nova senha (campo obrigatório)    | (P)               |
| Portal de SerVIÇOS        |                                              | ^                 |
|                           |                                              | $\langle \rangle$ |
| a. 🗆                      | ALTERAR SENHA CANCELAR                       | <b>ΓC</b> .       |

- a. Digite a senha atual: Digite sua senha atual.
- **b.** Nova senha: Digite a nova senha.
- c. Repita a senha: Digite a nova senha novamente para confirmar.

- d. Alterar senha: Clique em "alterar senha" para confirmar a alteração da senha.
- 3. Uma mensagem de confirmação será exibida.

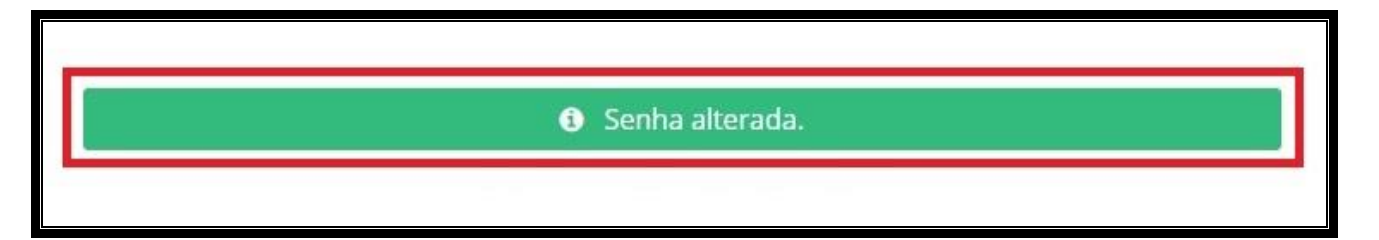